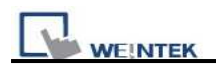

## eMT3070A Firmware Upgrade with SD Card

Upgrade steps:

- 1. Unzip OS Image to firmware\_emt.bin and copy to SD card.
- 2. Insert SD card to HMI.
- 3. Turn ON Dip Switch #3.

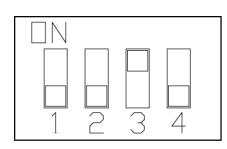

- 4. Power ON HMI and wait for 1 minute for updating OS Image.
- 5. After updating, turn ON Dip Switch #1 and then Power ON HMI again. Wait for 1 minute to finish the process, and then start calibration mode.

| ΠN |           |   |           |  |
|----|-----------|---|-----------|--|
|    | $\square$ |   | $\square$ |  |
|    |           |   |           |  |
| 1  | 2         | 3 | 4         |  |

6. eMT3000 will jump to "Touch Adjust" (Touch screen calibration mode), after calibration, the pop-up window appears as below.

| Warning!                     | X |
|------------------------------|---|
|                              |   |
| Restore to default password? |   |
| Yes No [04]                  |   |

User will be inquired if restoring the system password to the default value.

Note:

When the reset action is taken, project and saved data in the HMI will all be cleared, and please reset the download and upload password using system setting bar.

| Syste | m settings          |                     |                 |  |  |
|-------|---------------------|---------------------|-----------------|--|--|
| Net   | work' Time/Date' S  | Security History me | e'setting hg \\ |  |  |
|       | Uploa               | ad Password         |                 |  |  |
|       | Downlo<br>Upload (H | bad Password        |                 |  |  |
|       |                     |                     |                 |  |  |
|       | G                   | ancel Apply         | ок 🗠            |  |  |

- 7. Power ON HMI again.
- 8. Download project to HMI.